## POLITEKNIK SEBERANG PERAI, PERMATANG PAUH ,PULAU PINANG

## GARIS PANDUAN PROXY SETTING

## Cara untuk setting tanpa proxy menggunakan Internet Exprorer

1. Klik Menu Tools pada Menu Bar Internet Explorer dan pilih Internet Option.

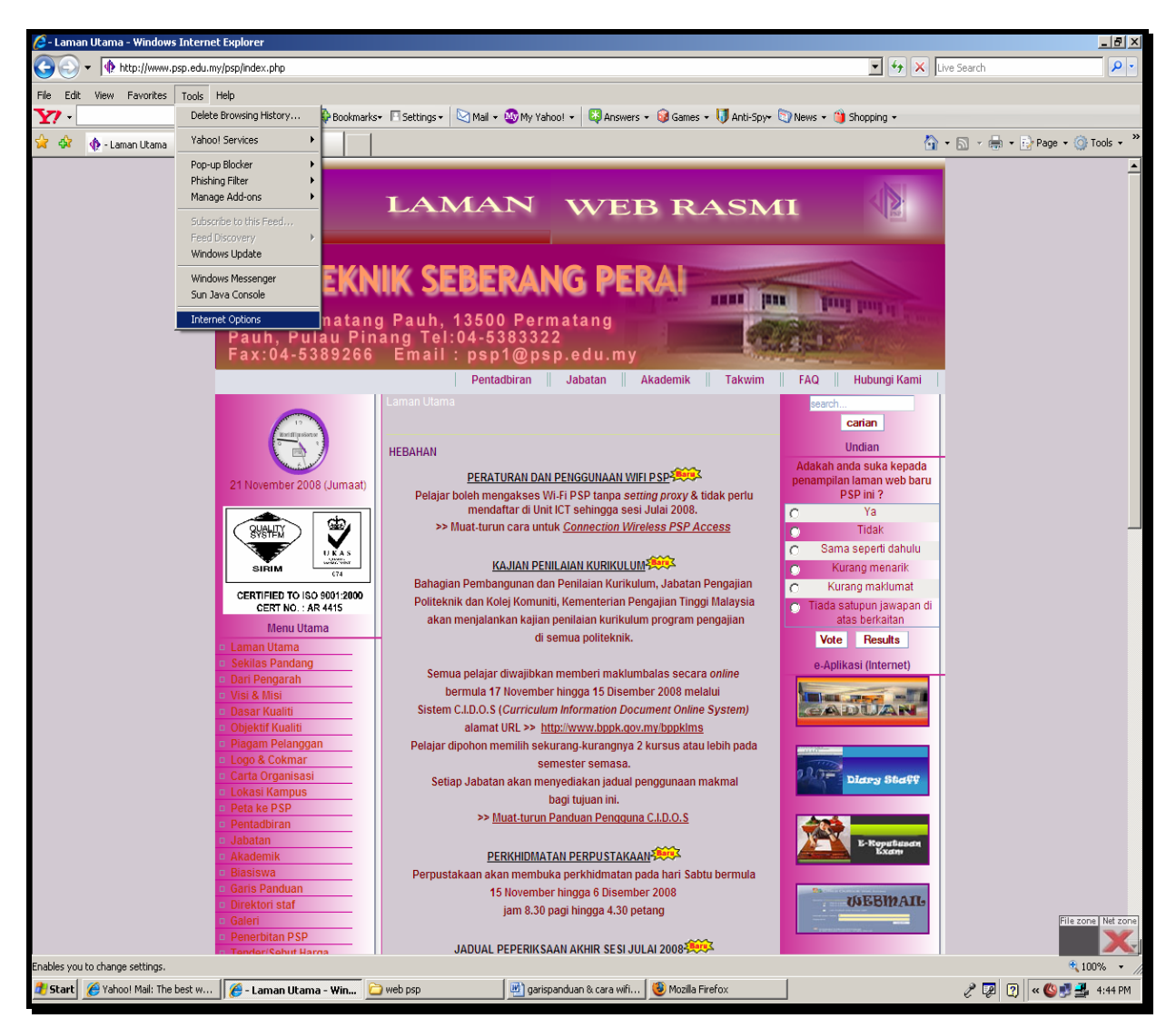

Figure 1

2. Tetingkap Internet Option akan dipaparkan. Klik pada tab **Connection** dan kemudian pada butang **LAN settings**.

|                                                                              | Tab <b>Connection</b> |
|------------------------------------------------------------------------------|-----------------------|
| nternet Ontions                                                              | 2 X                   |
|                                                                              |                       |
| General Security Privacy Content Connections                                 | Programs Advanced     |
| To set up an Internet connection, click Setup.                               | Setup                 |
| Dial-up and Virtual Private Network settings                                 |                       |
|                                                                              | Add                   |
|                                                                              | Remove                |
|                                                                              | Settings              |
| Choose Settings if you need to configure a proxy<br>server for a connection. |                       |
| Never dial a connection                                                      |                       |
| C Dial whenever a network connection is not prese                            | ent                   |
| C Always dial my default connection                                          |                       |
| Current None                                                                 | Set default           |
| Local Area Network (LAN) settings                                            |                       |
| LAN Settings do not apply to dial-up connections.                            | LAN settings          |
| Choose Settings above for dial-up settings.                                  | Butang I              |
|                                                                              | Settin                |
| ок Са                                                                        | ncel Apply            |
|                                                                              |                       |

Figure 2

3. Tetingkap Local Area Network(LAN) Settings akan dipaparkan. Pastikan tiada tanda  $\sqrt{}$  pada kotak proxy. Akhir sekali, klik butang OK

|                                                  | L | ocal Area Network (LAN) Settings                                                                                                    | × |  |  |
|--------------------------------------------------|---|----------------------------------------------------------------------------------------------------|---|--|--|
|                                                  |   | Automatic configuration<br>Automatic configuration may override manual settings. To ensure the<br>use of manual settings, disable automatic configuration. |   |  |  |
|                                                  |   | Automatically detect settings                                                                                                    |   |  |  |
|                                                  |   | Use automatic configuration script                                                                                                    |   |  |  |
|                                                  |   | Address                                                                                                    |   |  |  |
|                                                  |   | Proxy server                                                                                                    | 1 |  |  |
|                                                  |   | Use a proxy server for your LAN (These settings will not apply to dial-up or VPN connections).                                                             |   |  |  |
| Untuk setting                                    |   | Address: 10.16.2.254 Port: 8080 Advanced                                                                                                    |   |  |  |
| tanpa proxy,<br><b>untick</b> pada kotak<br>ini. |   | Bypass proxy server for local addresses                                                                                                    |   |  |  |
|                                                  |   | OK Cancel                                                                                                    |   |  |  |

Figure 3

## Cara untuk setting tanpa proxy menggunakan Mozilla FireFox

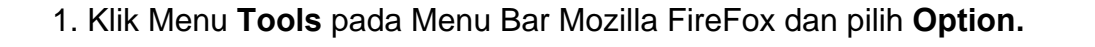

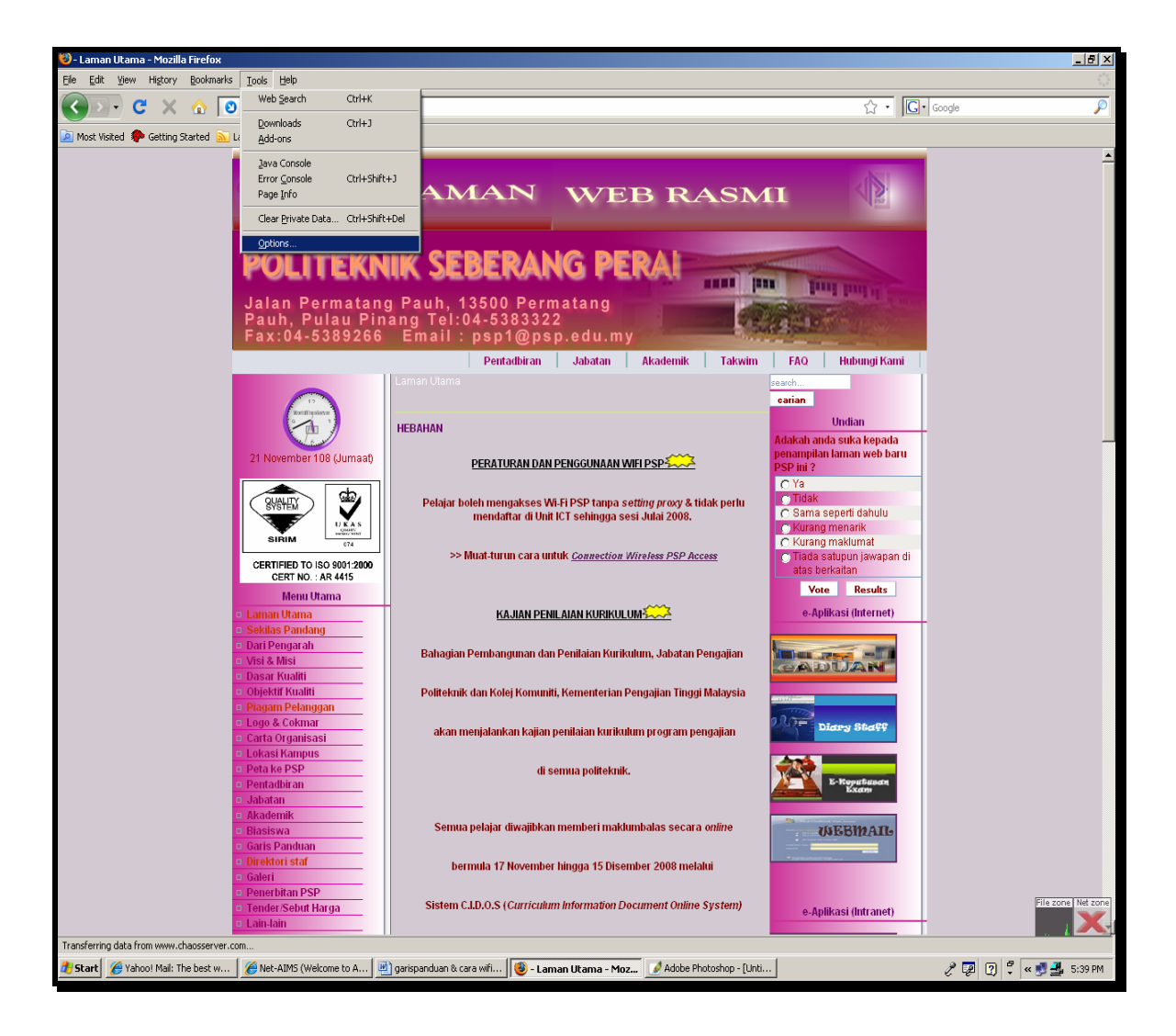

Figure 4

2. Tetingkap Option akan dipaparkan. Klik pada tab **Network** dan kemudian pada butang **Settings.** 

| Tab <b>Network</b>                                                                                                    |                      |
|----------------------------------------------------------------------------------------------------|----------------------|
| Options                                                                                                    | ×                    |
| Main Ta Content Applications Privacy Security Advanced                                                                                                    |                      |
| General Network Update Encryption                                                                                                    | 1                    |
| Connection<br>Configure how Firefox connects to the Internet Settings                                                                                                    | T                    |
| Offline Storage                                                                                                    |                      |
| Use up to 50 * MB of space for the cache                                                                                                    | Butang Setting       |
| Image: Image: | Dutang <b>Jettin</b> |
|                                                                                                    |                      |
| Bemove                                                                                                    |                      |
|                                                                                                    |                      |
|                                                                                                    |                      |
| OK Cancel Help                                                                                                    |                      |

Figure 5

3. Tetingkap Connection Settings akan dipaparkan. Pilih butang option No Proxy dan klik OK.

|          | No proxy                      |                                                     |               | ]      |
|----------|-------------------------------|-----------------------------------------------------|---------------|--------|
|          | C Auto-detect pro             | xy settings for this net <u>w</u> ork               |               |        |
|          | C Manual proxy configuration: |                                                     |               |        |
| No Proxy | HTTP Proxy:                   | 10.16.2.254                                         | Port:         | 8080   |
|          |                               | $\square$ Use this proxy server for                 |               |        |
|          | SSL Proxy:                    |                                                     | Port:         | 0 2    |
|          | ETP Proxy:                    | <u></u>                                             | Port:         | 0 -    |
|          | Gopher Proxy:                 |                                                     | Port:         | 0      |
|          | 50QKS Host:                   |                                                     | Port:         | 0 +    |
|          |                               | C 500K5 v4 C 500K5                                  | <u>¥</u> 5    |        |
|          | No Proxy for:                 | localhost, 127.0.0.1                                |               |        |
|          | C Automatic proxy             | Example: .mozilla.org, .net.r<br>configuration URL: | nz, 192.168.1 | .0/24  |
|          |                               |                                                     |               | Reload |

Figure 6

-----tamat-----